## Як оплатити підписку для учня

1. Батьки можуть самостійно оформити підписку для учня, оплативши доступ на сайті <u>edugames.rozumniki.com</u>.

Щоб потрапити на сторінку оплати, натисніть **«Оплатити»** у верхньому меню сайту.

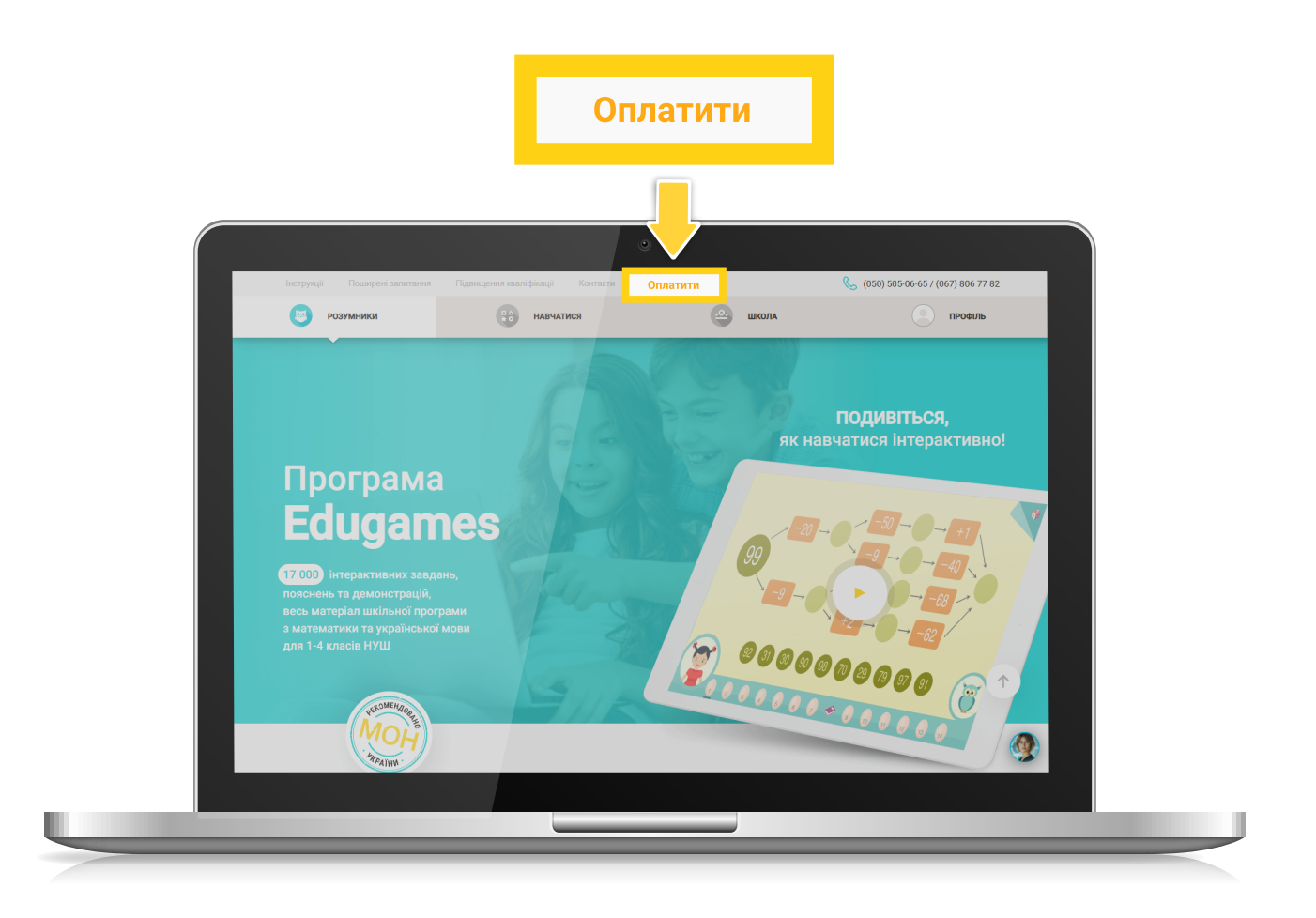

На сторінці оплати спочатку виберіть потрібну вкладку:

«Для учня (самостійне навчання)» – якщо учень навчається самостійно і не приєднаний до класу.

| Інструкції Поширені залитане | я Підвищення кваліфікації Контакти с                 | оплатити                    | (050) 505-06-65 / (067) 806 77 82 профіль |
|------------------------------|------------------------------------------------------|-----------------------------|-------------------------------------------|
|                              |                                                      |                             |                                           |
|                              | Вартість                                             | підписки                    |                                           |
|                              | Для вчителя Д.<br>(самост                            | пя учня                     |                                           |
|                              | <ul> <li>Повний доступ до інтерактивних з</li> </ul> | авдань 🖌 Дистанційне навчан | ня                                        |
|                              |                                                      |                             |                                           |
|                              | <b>150</b> грн                                       | / 30 днів                   |                                           |
|                              | підпис                                               | АТИСЯ                       |                                           |
|                              | Для                                                  | тчня                        |                                           |
|                              |                                                      |                             | 1                                         |
|                              |                                                      |                             |                                           |
|                              |                                                      |                             |                                           |

Або «Для учня (навчання з класом)» – якщо учень приєднаний до класу і навчається під керівництвом вчителя.

|              | ٥                                                                           |                                          |                                           |
|--------------|-----------------------------------------------------------------------------|------------------------------------------|-------------------------------------------|
| Інструкції П | оширені запитання Підвищення кваліфікації Контакти Опла<br>ники 🕄 навчатися | школа                                    | (050) 505-06-65 / (067) 806 77 82 профиль |
|              | Development                                                                 |                                          |                                           |
|              | вартість пі                                                                 | дписки                                   |                                           |
|              | Для вчителя Для учня<br>(самостине навча                                    | Для учня<br>(навчання з класом           |                                           |
|              | 🗸 Повний доступ до інтерактивних завд                                       | ань 🗸 Дистанційне навч                   | чання                                     |
|              |                                                                             |                                          |                                           |
|              | 150 грн / 30 днів                                                           | - <del>1440-</del><br>900 грн / 365 днів | 50%                                       |
|              | підписатися                                                                 | ПІДПИСАТИСЯ                              |                                           |
|              | Для учня                                                                    | Для учня                                 | -                                         |
|              |                                                                             |                                          | <b>↑</b>                                  |
|              |                                                                             |                                          |                                           |
|              |                                                                             |                                          |                                           |
|              |                                                                             |                                          |                                           |
|              |                                                                             |                                          |                                           |
|              |                                                                             |                                          |                                           |

Далі виберіть один з доступних варіантів підписки (залежно від обраної вкладки) та натисніть **«Підписатися».** 

| Інструкції Поширені запитання | Підвищення кваліфікації Контакти                     | Оплатити                   | (050) 505-06-65 / (067) 806 77 82 |
|-------------------------------|------------------------------------------------------|----------------------------|-----------------------------------|
| розумники                     | навчатися                                            | школа                      | профіль                           |
|                               | Вартість                                             | пілписки                   |                                   |
|                               | Барнетв                                              |                            |                                   |
|                               | Для вчителя (само                                    | стійне навчання)           |                                   |
|                               | <ul> <li>Повний доступ до інтерактивних з</li> </ul> | завдань 🗸 Дистанційне навч | ання                              |
|                               |                                                      |                            |                                   |
|                               | 150 гон                                              | / 30 днів                  |                                   |
|                               |                                                      | ROUTA                      |                                   |
|                               |                                                      |                            |                                   |
|                               | (самостійн                                           | учли<br>навчання)          | $\uparrow$                        |
|                               |                                                      |                            |                                   |
|                               |                                                      |                            | <b>9</b>                          |
|                               |                                                      |                            |                                   |

| Інструкції Поширені запитан | вея Підвищевея кваліфікації Контакти               | Оплатити                                       | (050) 505-06-65 / (067) 806 77 82     (067) 806 77 82     (050) 505-06-65 / (067) 806 77 82     (050) 505-06-65 / (067) 806 77 82     (050) 505-06-65 / (067) 806 77 82     (050) 505-06-65 / (067) 806 77 82     (050) 505-06-65 / (067) 806 77 82     (050) 505-06-65 / (067) 806 77 82     (050) 505-06-65 / (067) 806 77 82     (050) 505-06-65 / (067) 806 77 82     (050) 505-06-65 / (067) 806 77 82     (050) 505-06-65 / (067) 806 77 82     (050) 505-06-65 / (067) 806 77 82     (050) 505-06-65 / (067) 806 77 82     (050) 505-06-65 / (067) 806 77 82     (050) 505-06-65 / (067) 806 77     (050) 505-06-65 / (067) 806 77     (050) 505-06-65 / (067) 806 77     (050) 505-06-65     (050) 505-06-65     (050) 505-06-65     (050) 505-06-65     (050) 505-06-65     (050) 505-06-65     (050) 505-06-65     (050) 505-06-65     (050) 505-06-65     (050) 505-06-65     (050) 505-06-65     (050) 505-06-65     (050) 505-06-65     (050) 505-06-65     (050) 505-06-65     (050) 505-06-65     (050) 505-06-65     (050) 505-06-65     (050) 505-06-65     (050) 505-06-65     (050) 505-06-65     (050) 505-06-65     (050) 505-06-65     (050) 505-06-65     (050) 505-06-65     (050) 505-06-65     (050) 505-06-65     (050) 505-06-65     (050) 505-06-65     (050) 505-06-65     (050) 505-06-65     (050) 505-06-65     (050) 505-06-65     (050) 505-06-65     (050) 505-06-65     (050) 505-06-65     (050) 505-06-65     (050) 505-06-65     (050) 505-06-65     (050) 505-06-65     (050) 505-06-65     (050) 505-06-65     (050) 505-06-65     (050) 505-06-65     (050) 505-06-65     (050) 505-06-65     (050) 505-06-65     (050) 505-06-65     (050) 505-06-65     (050) 505-06-65     (050) 505-06-65     (050) 505-06-65     (050) 505-06-65     (050) 505-06-65     (050) 505-06-65     (050) 505-06-65     (050) 505-06-65     (050) 505-06-65     (050) 505-06-65     (050) 505-06-65     (050) 505-06-65     (050) 505-06-65     (050) 505-06-65     (050) 505-06-65     (050) 505-06-65     (050) 505-06-65     (050) 505-06-65     (050) 505-06-65     (050) 505-06-65     ( |
|-----------------------------|----------------------------------------------------|------------------------------------------------|----------------------------------------------------------------------------------------------------|
| розумники                   | навчатися                                          | школа                                          | профіль                                                                                                    |
|                             | Вартість                                           | підписки                                       |                                                                                                    |
|                             | Для вчителя Для у<br>(свмостійне                   | ичня Для учня<br>(навчання з кла               |                                                                                                    |
|                             | <ul> <li>Повний доступ до інтерактивних</li> </ul> | завдань 🖌 Дистанційне на                       | вчання                                                                                                    |
|                             | <b>150</b> грн / 30 днів                           | <br>900 грн / 365 дніг                         |                                                                                                    |
|                             | підписатися<br>Для учня<br>(навчання з класом)     | підписатися<br>Для учня<br>(навчання з класом) | <b>↑</b>                                                                                                    |
|                             |                                                    |                                                | <b>(</b>                                                                                                    |
|                             |                                                    |                                                |                                                                                                    |
|                             |                                                    |                                                |                                                                                                    |

Для продовження потрібно увійти або зареєструватися.

Якщо ви вже маєте **учнівський логін та пароль**, вкажіть їх і натисніть **«Увійти».** 

Якщо ви новий користувач (учень), вкажіть *e-mail* (уважно – після завершення реєстрації введений *e-mail стане вашим логіном*), придумайте пароль і натисніть **«Зареєструватися».** 

| потружи поширен запитанны             |                                             |                                        | S (050) 505-06-657 (06 | BYID       |
|---------------------------------------|---------------------------------------------|----------------------------------------|------------------------|------------|
| Розумпики                             | nabrainen                                   |                                        |                        |            |
| Увійти                                |                                             | Зареєструв                             | атися                  |            |
| Якщо ви вже ма<br>вкажіть їх. Для к   | ете логін та пароль,<br>ористувачів сервісу | Щоб отримати повни<br>ігрових завдань: | ий доступ до всіх      |            |
| "Edugames Lifece<br>телефону в форм   | ell" логіном є номер<br>иаті 38xxxxxxx, а   | Ел лошта ваш логіч ли                  |                        |            |
| паролем - код, от<br>повідомленні під | гриманий в смс-<br>д час реєстрації:        | 160                                    |                        |            |
|                                       |                                             |                                        |                        |            |
|                                       |                                             | е пароль                               |                        |            |
|                                       |                                             | Я погоджуюсь з умован                  | ии використання        |            |
|                                       | війти                                       | SAPEECTI                               | РУВАТИСЯ               | $\uparrow$ |
|                                       |                                             |                                        |                        |            |
|                                       |                                             |                                        |                        |            |
|                                       |                                             |                                        |                        |            |

Після **входу/реєстрації** відкриється сторінка оформлення підписки. Натисніть **«Підписатися»**.

|          |                                                                   | ії Контакти Оплатити                                  |                                        | (050) 505-06-65 / (067) 806 77 82 |
|----------|-------------------------------------------------------------------|-------------------------------------------------------|----------------------------------------|-----------------------------------|
| розумник | си 👘 нав                                                          | ЧАТИСЯ                                                | цоденник учня                          | ПРОФІЛЬ                           |
|          |                                                                   |                                                       |                                        |                                   |
|          | Оформлення г                                                      | підписки за <mark>д</mark>                            | опомогою Liq                           | Pay                               |
|          |                                                                   |                                                       |                                        |                                   |
|          | Оформлення підписки відбув<br>1. Спочатку LigPay верифікує вашу б | асться в два етапи:<br>анківську карту, списуючи 0.00 | ) гон. Вам потојбно <b>підтвердити</b> | цей платіж.                       |
|          | 2. Протягом 10 – 15 хвилин після пе                               | ревірки автоматично спишеты                           | ся *** грн (вартість обраної підп      | иски).                            |
|          | Підписка на програмне заб<br>початкової школи Rozumni             | безпечення – EOIP для<br>ki Edugames                  | *** Грн /<br>ПІДПИСА                   | ** днів<br>тись                   |
|          |                                                                   |                                                       |                                        |                                   |
|          | Увага!                                                            |                                                       |                                        |                                   |

Зверніть увагу! Оформлення підписки відбувається в два етапи:

• Спочатку LiqPay верифікує вашу банківську карту, списуючи 0,00 грн.

Вам потрібно підтвердити цей платіж.

• Протягом **10 – 15 хвилин** після перевірки автоматично спишеться \*\*\* грн (вартість обраної підписки).

Далі на сторінці оплати **виконайте стандартні операції** за допомогою платіжної картки.

|                              |                                                                                                    | ٠                                                                                    |
|------------------------------|----------------------------------------------------------------------------------------------------|--------------------------------------------------------------------------------------|
|                              | EDUG                                                                                                    | AMES                                                                                 |
|                              | <b>LIQPAY ≫</b><br>Дані про оплату<br>Підписка Edugames для користови<br>До сплати:                                                       | час510-549383@r.ua<br><b>*** UAH</b>                                                 |
| Biologic Copy of the Private | Оформлення підписки<br>Щомісяця<br>буде списуватися сума:                                                                                 | 4 числа в 11:31<br>*** UAH                                                           |
|                              | Номер картки                                                                                                    |                                                                                      |
|                              | Термін дії<br>ММ/ҮҮ                                                                                                    | cvv2                                                                                 |
|                              | Відправити квитанцік<br>Натискаючи на вкопку-«Оплатит<br>ознайомлені з перелікомі інфори<br>умови <b>публічного сроговору</b><br>Оплатити | на e-mail<br>им. ви підтверджуєте що<br>нації про послугу та приймаєте<br>120.00 UAH |
|                              | Скасуват                                                                                                    | и оплату                                                                             |
|                              |                                                                                                    |                                                                                      |
|                              |                                                                                                    |                                                                                      |

Після оплати з'явиться повідомлення про успішне оформлення підписки та активацію доступу до навчальних матеріалів.

L

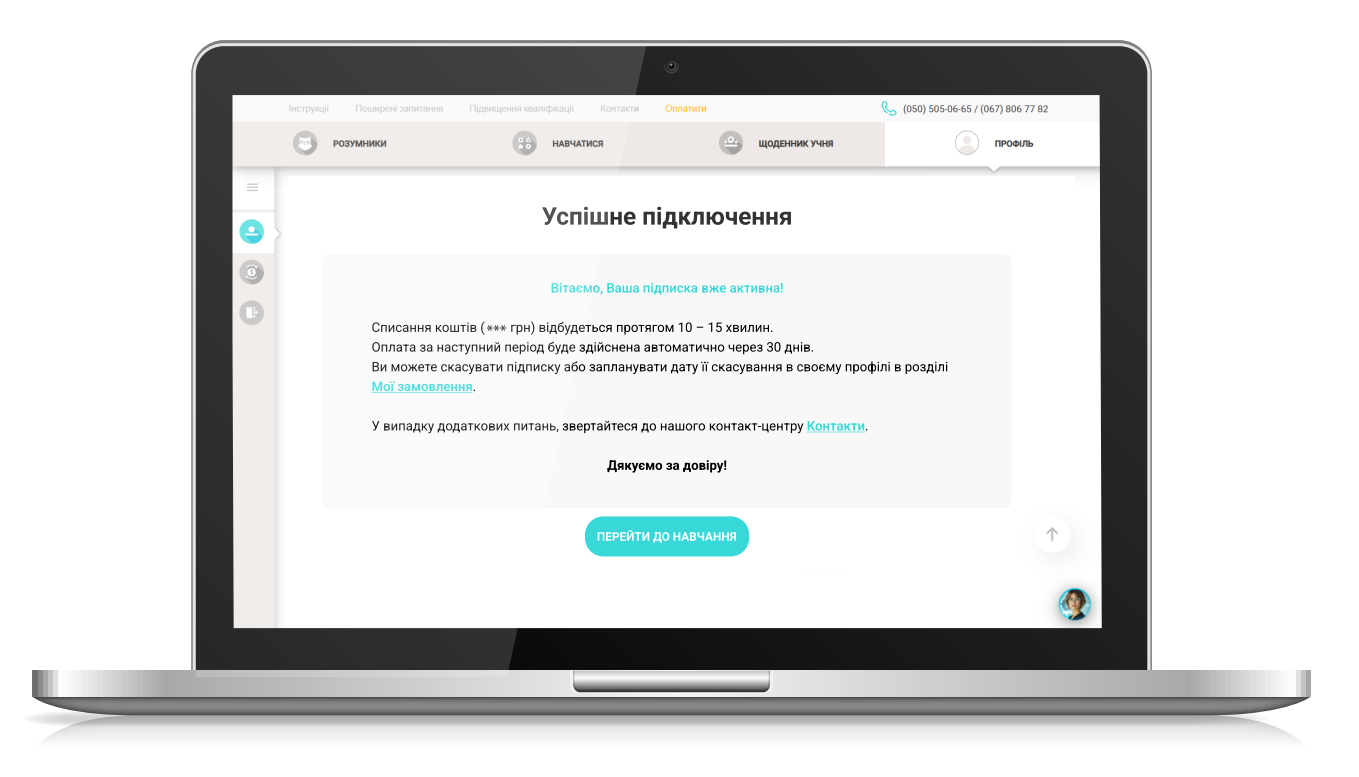

Інформація про всі замовлення зберігається у розділі **«Мої замовлення»** у вашому **ПРОФІЛІ**.

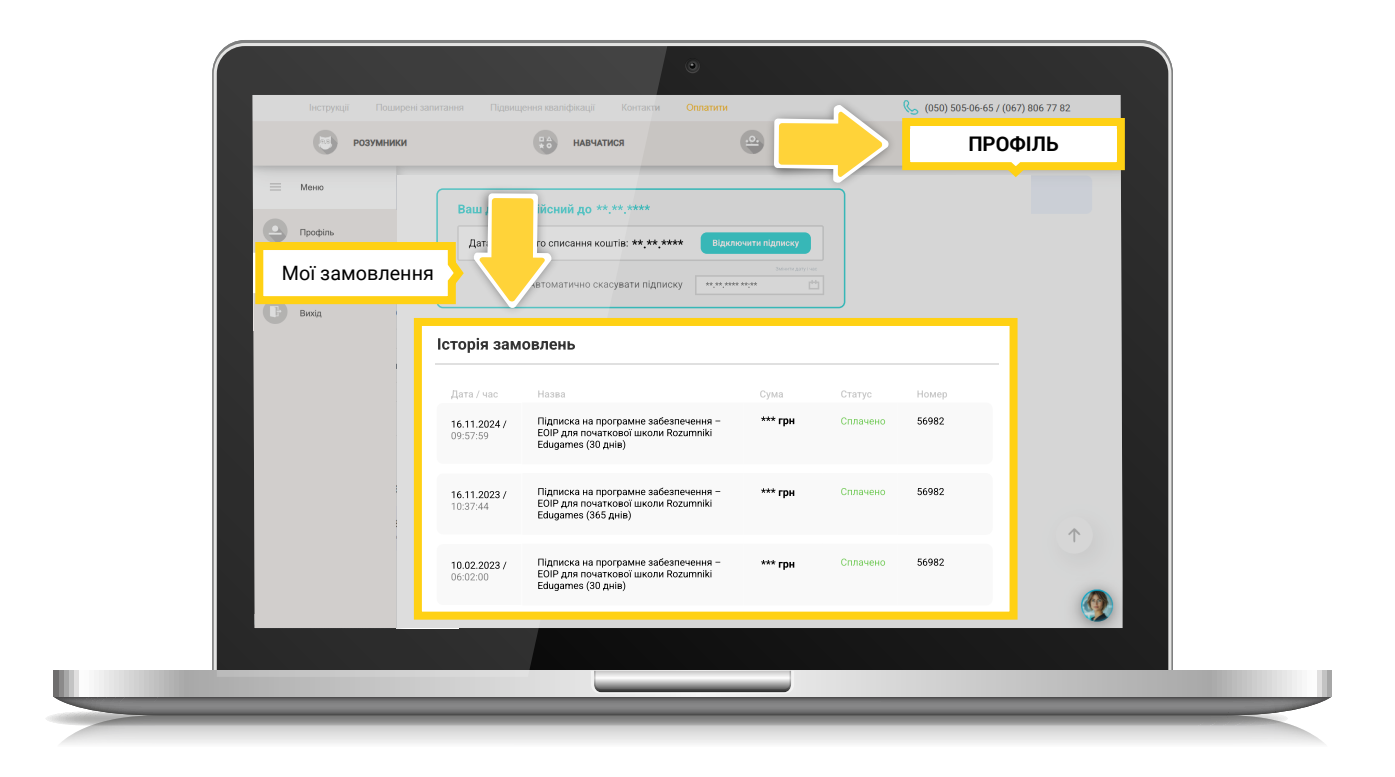

Тут за бажанням ви можете **«Відключити автосписання»** або **запланувати дату відключення** в полі «Автоматично відключити автосписання (дата)».

| Ваш доступ дійсний до **,**,****       Істоматично списання коштів: **,**,****       Істоматично відключити ватосписання         Дата и час       Казая       Голични ватосписання         Дата и час       Казая       Сума         Слатус       Номер         16.11.2024/       Палиска на програмне забеленення         1097.79       Палиска на програмне забеленення         1097.73       Палиска на програмне забеленення         1097.74       Одирине со деване                                                                                                    |     | РОЗУМНИКИ    | навчатися                                                         |                 | що                     | ДЕННИК УЧНЯ | ПРОС | філь       |
|----------------------------------------------------------------------------------------------------|-----|--------------|-------------------------------------------------------------------|-----------------|------------------------|-------------|------|------------|
| Ваш доступ дійсний до **,**,****       Пропочити вогосписания         Дата иступного списания коштів: **,*****       Пропочити вогосписания         Тотоматично відключити вогосписания       •••• гри         Остатус       Номер         16.11.2024/       Примска на программе забалениения         10.57.57.90       Примска на программе забалениения         10.12.2021/       Примска на программе забалениения         10.12.2021/       Примска на программе забалениения         10.12.2021/       Примска на программе забалениения         10.12.2021/       Примска на программе забалениения         10.12.2021/       Примска на программе забалениения         10.12.2021/       Примска на программе забалениения         10.12.2021/       Примска на программе забалениения         10.12.2021/       Примска на программе забалениения         10.12.2021/       Примска на программе забалениения         10.12.2021/       Примска на программе забалениения         10.12.2021/       Примска на программе забалениения                                                                                                    |     |              |                                                                   |                 |                        |             |      |            |
| Станаступного списания коштів: **,***** (руспочити автосписания<br>в томатично відключити автосписания<br>в томатично відключити автосписания<br>в томатично в автосписания<br>в тото в поотродими в авбеленчения<br>в тото в поотродими в авбеленчения<br>в тото в поотродими в авбеленчения<br>в тото в поотродими в авбеленчения<br>в тото в поотродими в авбеленчения<br>в тото в поотродими в авбеленчения<br>в тото в поотродими в авбеленчения<br>в тото в поотродими в авбеленчения<br>в тото в поотродими в авбеленчения<br>в тото в поотродими в тото в поотродими в авбеленчения<br>в тото в поотродими в тото в поотродими в авбеленчения<br>в тото в поотродими в тото в поотродими в тото в тото в поотродими в тото в поотродими в тото в поотродими в тото в тото в поотродими в тото в тото в поотродими в тото в поотродими в тото в тото в поотродики в тото в тото в поотродими в тото в тото в тото в тото в тото в тото в тото в тото в тото в тото в тото в тото в тото в тото |     | Ваш досту    | п дійсний до **.**.                                               |                 |                        |             |      |            |
| Атоматично відключити втосписани () () () () () () () () () () () () ()                                                                                                    | 9   | Дата насту   | пного списання коштів: **,**,***                                  | ключити автоспи | ання                   | $\sim$      |      |            |
| Дстар / час         Назва         Сума         Статус         Номер           16:11.2024 /<br>09:57:59         Підписка на програмне забезпечення -<br>E0/D для початкової школи Rozumniki         *** грн         Солачено         56982           10:37:44         Е0/D для початкової школи Rozumniki         *** грн         Солачено         56982                                                                                                    |     | Автом        | атично відключити автосписання                                    | Suber           | x (2077) i 460<br>[#4] |             | _    |            |
| Исторія замовлень           Дята /час         Назва         Сума         Статус         Номер           16.11.2024 /<br>09.57.59         Підписка на програмне забезпечення -<br>EDUP для початкової школи Коzumnki         *** грн         Сплачено         56982           16.11.2023 /<br>10.37.44         Підписка на програмне забезпечення -<br>Edugames (36.5 днів)         *** грн         Сплачено         56982                                                                                                    | D L |              |                                                                   |                 |                        |             |      |            |
| Дята / час         Назва         Сума         Статус         Номер           16.11.2024 /<br>09.57.59         Підписка на програмне забеалечення -<br>Edugames (30 янів)         *** грн         Сплачено         56982           16.11.2024 /<br>10.37.44         Підписка на програмне забеалечення -<br>Edugames (365 днів)         *** грн         Сплачено         56982                                                                                                    | Ici | горія замо   | овлень                                                            |                 |                        |             |      |            |
| Internet         Internet         Internet         Internet         Internet           16.11.2024 /<br>09.57.59         Підписка на програмне забезпечення -<br>Edugames (30 днів)         *** трн         Сплачено         56982           16.11.2023 /<br>10.37.44         Підписка на програмне забезпечення -<br>Edugames (36 днів)         *** трн         Сплачено         56982                                                                                                    |     |              |                                                                   |                 |                        |             |      |            |
| 09:57:59 E0/P для початкової школи Rozumniki<br>Edugames (заб'яднів)<br>16:11:2023 /<br>10:37:44 E0/P для початкової школи Rozumniki<br>Edugames (заб'яднів)                                                                                                    | 1   | 16.11.2024 / | Підписка на програмне забезпечення -                              | *** грн         | Сплачено               | 56982       |      |            |
| 16.11.2023 / Підписка на програмне забезпечення – *** грн Сплачено 56982<br>10:37:44 ЕОГР для початкової школи Rozumniki<br>Edugames (365 диїв)                                                                                                    |     | 09:57:59     | EOIP для початкової школи Rozumniki<br>Edugames (30 днів)         |                 |                        |             |      |            |
| 10:37:44 EOIP для початкової школи Rozumniki<br>Edugames (365 днів)                                                                                                    | 1   | 16.11.2023 / | Підписка на програмне забезпечення –                              | *** грн         | Сплачено               | 56982       |      |            |
|                                                                                                    | 1   | 10:37:44     | EOIP для початкової школи <b>Rozumniki</b><br>Edugames (365 днів) |                 |                        |             |      | $\uparrow$ |
| 10.02.2023 / Підписка на програмне забезпечення — *** грн Сплачено 56982                                                                                                    | 1   | 10.02.2023 / | Підписка на програмне забезпечення -                              | *** грн         | Сплачено               | 56982       |      |            |
| 06.02.00 EOIP gna novatrogoć jukonu Rozumniki<br>Edugarnes (30 gwla)                                                                                                    |     | 06:02:00     | EOIP для початкової школи Rozumniki<br>Edugames (30 днів)         |                 |                        |             |      |            |
|                                                                                                    |     |              |                                                                   |                 |                        |             |      |            |

## Увага!

Після **відключення автосписання** ваш доступ до матеріалів **Edugames** буде дійсним до кінця оплаченого періоду. Після його завершення кошти за оплату наступного періоду **автоматично зніматись не будуть** і доступ до матеріалів буде припинено.

Для поновлення доступу необхідно буде повторно пройти процедуру оформлення підписки, описану в даній інструкції вище.

2. Для учнів, які навчаються з класом, учнівські доступи можна також оформити в <u>«Кабінеті учителя»</u> на сайті edugames.rozumniki.com.

Якщо учень приєднаний до віртуального класу, то вчитель може продовжити доступ учня терміном на 12 місяців через свій віртуальний **«Кабінет учителя».** 

У **«Кабінеті учителя»** можна створити рахунок на оплату учнівських доступів або оплатити їх прямо на сайті (учнівський доступ, оплачений в такий спосіб, оформлюється без автосписання).

Детальна інструкція для оплати учнівських доступів через **«Кабінет учителя»** є в розділі інструкцій для вчителя: <u>«Як продовжити доступ учням класу з кабінету учителя».</u>